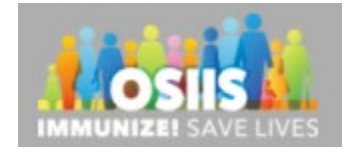

## Place a COVID-19 Vaccine Order

- 1. Login into system
  - a. Make sure you are logged into the correct provider/clinic
- 2. Click Inventory from the right menu:

| Home             |   |
|------------------|---|
| Patients         | æ |
| Immunizations    |   |
| Education        |   |
| IZ Quick Add     | ÷ |
| Inventory        | æ |
| Clinic Tools     | Ð |
| Program Tools    | Ð |
| Hepatitis B      | Ð |
| Reports          |   |
| VTrckS Interface | Ð |
| Administration   | Ð |
| HL7 Management   | • |

## 3. Click Vaccines:

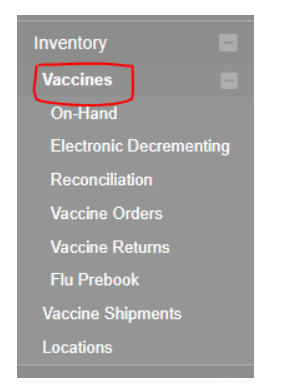

#### 4. Click Vaccine Orders:

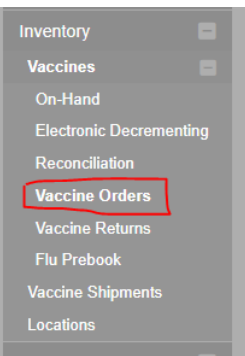

5. Click Add New Vaccine Order:

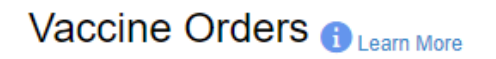

Add New Vaccine Order

#### Search

| Clinic            |         | Order Status |             | Order Type    |                 |        |
|-------------------|---------|--------------|-------------|---------------|-----------------|--------|
| (ALL)             | ~       | (ALL)        | ~           | (ALL)         | ~               |        |
| Order Date Range  |         |              | Date Submit | ted to VTrckS | Date Range      |        |
| From: 12/04/2020  | Through | 03/04/2021   | From: MM    | DD/YYYY       | Through: MM/DD/ | YYYY 🔚 |
|                   |         |              |             |               |                 |        |
| Previous Criteria |         |              |             |               | Clear           | Search |

6. Click on the drop down and click on the one clinic you see in the list (you will see only one clinic):

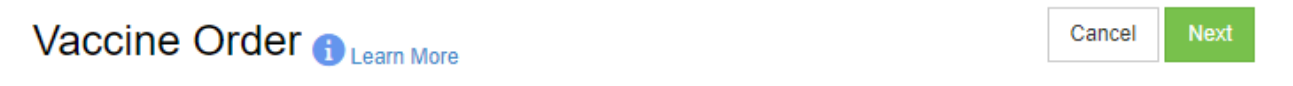

## Add - Select Clinic

| Clinic *                           |   |
|------------------------------------|---|
|                                    | ~ |
| Will this be an Influenza order? 🗌 |   |

# Vaccine Order () Learn More

¥

### Add - Select Clinic

Clinic \* ELKVIEW GENERAL HOSPITAL

ELKVIEW GENERAL HOSPITAL

7. Choose COVID-19 vaccine order and click Next:

| Vaccine Order | Cancel | Next |
|---------------|--------|------|
|               |        |      |

| Clinic *                         |                                |   |
|----------------------------------|--------------------------------|---|
| ELKVIEW GENERAL HOSPITAL         |                                | ~ |
| Will this be an Influenza order? | Will this be a COVID-19 order? |   |

8. On the pop-up screen, check that Primary Shipping Contact has correct Name, Phone #, Email, and that Shipping Address is correct. If not – please call or email OSIIS helpdesk to correct this information.

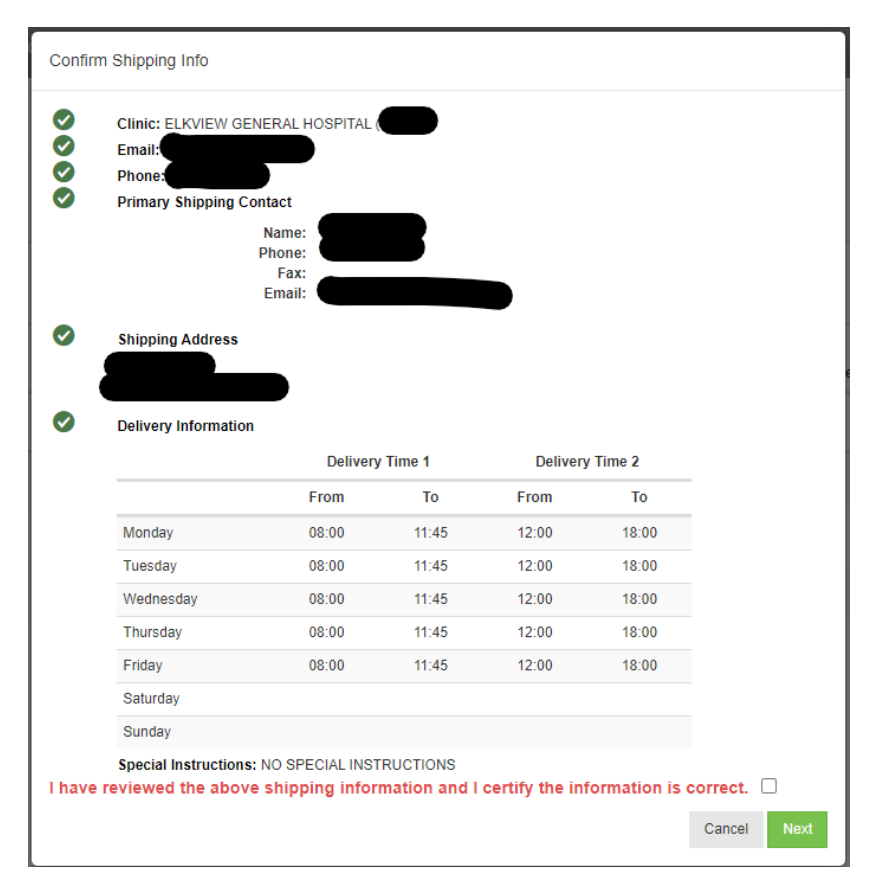

9. If all information is correct, click "I have reviewed..." and Next

I have reviewed the above shipping information and I certify the information is correct.

## 10. Place order on this screen. IMPORTANT: QTY is the quantity of packages. As of right now, Moderna 1pck = 100 doses; Pfizer 1pck = 1,170 doses; Janssen 1pck = 100 doses.

| NX         NDC         Mandachurr Code         Mandachurr Code         Mandachur Code         Mandachur Code         Mandachur Co                                                                                                    | inic: ELKVIE                                                                                                    | W GEI               | NERAL HOSPITAL                                                                                                    |     |                                                                                                    |          |                                                                                        |                                                                                                    |                                                    |                                                                                                    |                    |                                                 |                                                                                                    |
|----------------------------------------------------------------------------------------------------|----------------------------------------------------------------------------------------------------|---------------------|----------------------------------------------------------------------------------------------------|-----|----------------------------------------------------------------------------------------------------|----------|----------------------------------------------------------------------------------------|----------------------------------------------------------------------------------------------------|----------------------------------------------------|----------------------------------------------------------------------------------------------------|--------------------|-------------------------------------------------|----------------------------------------------------------------------------------------------------|
| VX       Nume       NDC       Manufacturer Code       Manufacturer       Code per Package       Desse per Package       Intent       Ogy d'Packages         CVX       NAME       NDC       NDC       MANUFACTURER       Intent       Intent       Ogy d'Packages         CVX       MODERNA COUL-19 (16X X 10 DOSE 5.0 ML       1007 v       Intent       Intent                                                                                                    | nic Comments                                                                                                    |                     |                                                                                                    |     |                                                                                                    |          |                                                                                        |                                                                                                    |                                                    |                                                                                                    |                    |                                                 |                                                                                                    |
| cvx       q       MAME       q       MADE       MANUFACTURER       q         287       MODERNA ACOVID-19 (195 X 6) JUNDOSE 59 ML       B977-6273-49       MOD       MODERNA       100       ,,,,,,,,,,,,,,,,,,,,,,,,,,,,,,,,,,,,                                                                                                    | cvx                                                                                                    |                     | Name                                                                                                    | Å   | NDC                                                                                                    | 4        | Manufacturer Code                                                                      | Manufacturer                                                                                       | 🔶 Cost per Package                                 | Doses per Package                                                                                                    | Intent             | Qty of Packages                                 | ) 🚍 (0                                                                                                    |
| 227       MODERNA COVID-19 (19 X 10 DOSE 5 0 ML       6077-7227399       MOD       MODERNA       100 <ul> <li>ITO</li> <li>ITO</li> <li< td=""><td>CVX</td><td>Q</td><td>NAME Q</td><td></td><td>NDC</td><td>Q</td><td>MANUFACTUF Q</td><td>MANUFACTURER Q</td><td></td><td></td><td></td><td></td><td>Clear All Filter</td></li<></ul>                                                                                                    | CVX                                                                                                    | Q                   | NAME Q                                                                                                    |     | NDC                                                                                                    | Q        | MANUFACTUF Q                                                                           | MANUFACTURER Q                                                                                     |                                                    |                                                                                                    |                    |                                                 | Clear All Filter                                                                                                    |
| 201       PP.20       PF.20       PF.2       PF.2                                                                                                    | 207                                                                                                    |                     | MODERNA COVID-19 (10 X 10 DOSE 5.0 ML<br>MDV)                                                                                                    |     | 80777-0273-99                                                                                          |          | MOD                                                                                    | MODERNA                                                                                            |                                                    | 100                                                                                                    | ~                  |                                                 | ADD TO CART                                                                                                    |
| 212       MMSS       S0976 958-15       JSN       JANSEN       100                                                                                                    | 208                                                                                                    |                     | PFIZER COVID-19 (195 X 6 (0.3ML/DOSE)<br>MDV)                                                                                                    |     | 59267-1000-02                                                                                          |          | PFR                                                                                    | PFIZER, INC.                                                                                       |                                                    | 1170                                                                                                    | ~                  |                                                 | ADD TO CART                                                                                                    |
| Terminal binancial binanci binancial binancial binancia | 212                                                                                                    |                     | JANSSEN COVID-19 (20 X 5 DOSE 5.0 ML<br>MDV)                                                                                                    |     | 59676-0580-15                                                                                          |          | JSN                                                                                    | JANSSEN                                                                                            |                                                    | 100                                                                                                    | ~                  |                                                 | ADD TO CART                                                                                                    |
| Name       NDC       Manufacturer Code       Manufacturer       Cost per Package       Dess per Package       Intent       Og of Packages         107       MAME       NDC       MANUFACTUF       MANUFACTUR       0       0       0       0       0       0       0       0       0       0       0       0       0       0       0       0       0       0       0       0       0       0       0       0       0       0       0       0       0       0       0       0       0       0       0       0       0       0       0       0       0       0       0       0       0       0       0       0       0       0       0       0       0       0       0       0       0       0       0       0       0       0       0       0       0       0       0       0       0       0       0       0       0       0       0       0       0       0       0       0       0       0       0       0       0       0       0       0       0       0       0       0       0       0       0       0       0       0       0 <td>howing 1 to 3 of</td> <td>3 entrie</td> <td>s</td> <td></td> <td></td> <td></td> <td></td> <td></td> <td></td> <td></td> <td></td> <td></td> <td></td>                                                                                                    | howing 1 to 3 of                                                                                                    | 3 entrie            | s                                                                                                    |     |                                                                                                    |          |                                                                                        |                                                                                                    |                                                    |                                                                                                    |                    |                                                 |                                                                                                    |
| CVX       Nme       NDC       Manufacturer Code       Manufacturer Code       Manufacturer Code       Cost per Package       Does per Package       Intell       Qip Opeckage         CVX       NAME       RDC       MANUFACTUFQ       MANUFACTURER       Q       Intell       Qip Opeckage       Intell       Qip Opeckage                                                                                                    |                                                                                                    |                     |                                                                                                    |     |                                                                                                    |          |                                                                                        |                                                                                                    |                                                    |                                                                                                    |                    | ← Previou                                       | us 1 Next                                                                                                    |
| XX       Mame       NDC       Monufacturer Code       Manufacturer Code       Cost per Package       Dose per Package       Intent       Qt of Package         CVX       NAME       NDC       MANUFACTUFQ       MANUFACTURER       Q       Intent       Qt of Package       Intent       Qt of Package         S77       MODERNA COVID-19 (10 X 10 DOSE 5.0 ML       8077-0273-99       MOD       MODERNA       100       Image       Image       Im                                                                                                    |                                                                                                    |                     |                                                                                                    |     |                                                                                                    |          |                                                                                        |                                                                                                    |                                                    |                                                                                                    |                    |                                                 |                                                                                                    |
| CVX       Q       NAME       Q       MANUFACTUF Q       MANUFACTUR R       Q         D07       MODERNA COUID-19 (10 X 10 DOSE 50 ML       8077-0273-99       MOD       MODERNA       100       Image: Counce 10 (10 X 10 DOSE 50 ML       8077-0273-99       MOD       PEZER, INC.       100       Image: Counce 10 (10 X 10 DOSE 50 ML       59267-1000-02       PER       PEZER, INC.       100       Image: Counce 10 (10 X 10 DOSE 50 ML       59267-1000-02       PER       PEZER, INC.       100       PEDIATRIC       Image: Counce 10 (10 X 10 DOSE 50 ML       59267-1000-02       PER       PEZER, INC.       100       PEDIATRIC       Image: Counce 10 (10 X 10 DOSE 50 ML       59267-1000-02       PER       PEZER, INC.       100       PEDIATRIC       Image: Counce 10 (10 X 10 DOSE 50 ML       59267-1000-02       MANUFACTURER       Counce 10 (10 X 10 DOSE 50 ML       Q0 QP PAckage       Image: Counce 10 (10 X 10 DOSE 50 ML       MODERNA       MANUFACTURER       Q       Doses per Package       Image: Counce 10 (10 X 10 DOSE 50 ML       Q0 QP Package       Image: Counce 10 (10 X 10 DOSE 50 ML       Q0 QP Package       Image: Counce 10 (10 X 10 DOSE 50 ML       Q0 QP Package       Image: Counce 10 (10 X 10 DOSE 50 ML       Q0 QP Package       Image: Counce 10 (10 X 10 DOSE 50 ML       Q0 QP Package       Image: Counce 10 (10 X 10 DOSE 50 ML       Q0 QP Package       Image: Counce 10 (10 X 10 DOSE 50 ML       Q0 QP Packag                                                                                                    | CVX                                                                                                    |                     | Name                                                                                                    | - 6 | NDC                                                                                                    | - 0      | Manufacturer Code                                                                      | Manufacturor                                                                                       | A                                                  | 6 December 10                                                                                                    | Intent             |                                                 | 2 - C                                                                                                    |
| NB7       MODERNA COVID-19 (10 X 10 DOSE 5.0 ML       8077-4273-99       MOD       MODERNA       100       Image: Control 10 (10 X 10 DOSE 5.0 ML       977-4273-99       MOD       PFIZER INC.       1170       Image: Control 10 (10 X 10 DOSE 5.0 ML       9567-100-02       PFIZER INC.       1170       Image: Control 10 (10 X 10 DOSE 5.0 ML       9567-100-02       PFIZER INC.       100       Image: Control 10 (10 X 10 DOSE 5.0 ML       9567-100-02       PFIZER INC.       100       Image: Control 10 (10 X 10 DOSE 5.0 ML       9567-100-02       PFIZER INC.       100       Image: Control 10 (10 X 10 DOSE 5.0 ML       9567-100-02       PFIZER INC.       100       Image: Control 10 (10 X 10 DOSE 5.0 ML       000       Montracturer Code       Manufacturer Code       Cost per Package       Intent       QV of Packages         VX       Name       NDC       MANUFACTURER       Cost per Package       Intent       QV of Packages         2VX       NAME       NDC       MANUFACTURER       MODERNA       100       Image: Cost per Package       Intent       QV of Packages         37       MDDERNA COVID-19 (19 X 10 DOSE 5.0 ML       5977-100-02       FPIZER INC.       100       Image: Cost per Package       Image: Cost per Package       Image: Cost per Package       Image: Cost per Package       Image: Cost per Package       Image: Cost per Package       Image: Cost per Package </td <td></td> <td></td> <td></td> <td></td> <td>NDC</td> <td></td> <td></td> <td>Manufacturer</td> <td><ul> <li>Cost per Package</li> </ul></td> <td>Doses per Package</td> <td>intent</td> <td>Qty of Packages</td> <td>FF (U</td>                                                                                                    |                                                                                                    |                     |                                                                                                    |     | NDC                                                                                                    |          |                                                                                        | Manufacturer                                                                                       | <ul> <li>Cost per Package</li> </ul>               | Doses per Package                                                                                                    | intent             | Qty of Packages                                 | FF (U                                                                                                    |
| NDB         PFIZER COVID-19 (195 X & (0.3ML/DOSE)         5927-100-42         PFR         PFIZER, INC.         1170         PEDLATRIC           112         JANSSEN COVID-19 (0.X S DOSE S 0 ML         5967-6580-15         JSN         JANSSEN         100         PEDLATRIC         PEDLATRIC         PEDLATRI                                                                                                    | сvх                                                                                                    | Q                   | NAME Q                                                                                                    |     | NDC                                                                                                    | Q        | MANUFACTUF Q                                                                           | MANUFACTURER Q                                                                                     | Cost per Package                                   | boses per Package                                                                                                    | intent             | Qty of Packages                                 | Clear All Filte                                                                                                    |
| 12       JANSSEN COVID-19 (20 X 5 DOSE 5 0 ML       59676-0580-15       JSN       JANSSEN       100       PEDIATRIC         owing 11 o 3 of 3 entities                                                                                                    | CVX<br>107                                                                                                    | Q                   | NAME         Q           MODERNA COVID-19 (10 X 10 DOSE 5.0 ML MDV)                                                                                                    |     | NDC<br>80777-0273-99                                                                                   | Q        | MANUFACTUF Q                                                                           | MANUFACTURER Q<br>MODERNA                                                                          | <ul> <li>Cost per Package</li> </ul>               | 100                                                                                                    | ·                  | Qty of Packages                                 | Clear All Filte                                                                                                    |
| About       About       About       About       About       About       About       - Previous         VX       ^*       Name       NDC       Manufacturer       © Cost per Package       Intent       Aby of Packages         VX       ^*       Name       NDC       Manufacturer       © Cost per Package       Does per Package       Intent       Ody of Packages         VX       ^*       NAME       ^*       NDC       MANUFACTURER       ^*       *       *       *       *       *       *       *       *       *       *       *       *       *       *       *       *       *       *       *       *       *       *       *       *       *       *       *       *       *       *       *       *       *       *       *       *       *       *       *       *       *       *       *       *       *       *       *       *       *       *       *       *       *       *       *       *       *       *       *       *       *       *                                                                                                           | CVX<br>107                                                                                                    | ٩                   | NAME         Q           MODERNA COVID-19 (10 X 10 DOSE 50 ML<br>MDV)         PRIZER COVID-19 (195 X 6 (0.3ML/DOSE)<br>MDV)                                                                                                    |     | NDC<br>80777-0273-99<br>59267-1000-02                                                                  | ٩        | MANUFACTUF Q<br>MOD<br>PFR                                                             | MANUFACTURER Q<br>MODERNA<br>PFIZER, INC.                                                          | Cost per Package                                   | 100<br>1170                                                                                                    | • mtent            | Qty of Packages                                 | Clear All Filte                                                                                                    |
| vx       ^ Name       NDC       ManufacturerCode       Manufacturer       Cost per Package       Doses per Package       Intent       Oty of Packages         2vX       Q       NAME       Q       NDC       MANUFACTURER       Q       Doses per Package       Intent       Oty of Packages         17       MODENA COVID-19 (195 X 6 0.3ML/DOSE 5.0ML       0777-2723-99       MOD       MODERNA       100       Q       Intent       Intent       Inten       Intent       Intent                                                                                                    | CVX<br>207<br>208<br>:12                                                                                                    | ٩                   | NAME         Q           MODERNA.COVID-19 (10 X 10 DOSE 5.0 ML<br>MDV)         PPIZZR COVID-19 (10 X 10 DOSE 5.0 ML<br>MDV)           JANSSEN COVID-19 (19 X 6 (0.3ML/DOSE)<br>MDV)         JANSSEN COVID-19 (20 X 5 DOSE 5.0 ML<br>MDV)                                                                                                 |     | NDC<br>NDC<br>80777-0273-99<br>59267-1000-02<br>59676-0580-15                                          | Q        | MANUFACTUF Q<br>MOD<br>PFR<br>JSN                                                      | MANUFACTURER Q<br>MODERNA<br>PFIZER, INC.<br>JANSSEN                                               | Cost per Package                                   | 100<br>1170                                                                                                    |                    | Qty of Packages                                 | ADD TO CAR<br>ADD TO CAR                                                                                                    |
| vx     Name     NDC     Manufacturer Code     Cost per Package     Doess per Package     Intent     Qt of Packages       2VX     NAME     NDC     MANUFACTURE     MANUFACTURER     Cost per Package     Intent     Qt of Packages       37     MODE/NA COVID-19 (105 X 6 (0.3ML/DOSE)     80777-2273-99     MOD     MODE/RNA     100     Image: Cost per Package     Image: Cost per Package                                                                                                    | CVX<br>207<br>208<br>212<br>2009                                                                                                    | Q<br>3 entries      | NAME         Q           MODERNA COVID-19 (10 X 10 DOSE 5.0 ML         MOV)           PFIZER COVID-19 (195 X 6 (0.3ML/DOSE)         MOV)           JAN3SEN COVID-19 (20 X 5 DOSE 5.0 ML         MOV)                                                                                                    |     | NDC<br>80777-0273-99<br>59267-1000-02<br>59676-0580-15                                                 | ٩        | MANUFACTUF Q<br>MOD<br>PFR<br>JSN                                                      | MANUFACTURER Q<br>MODERNA<br>PFIZER, INC.<br>JANSEN                                                | Cost per Package                                   | 100<br>1170                                                                                                    | PEDIATRIC<br>ADULT | Qty of Packages                                 | Clear All Filte ADD TO CAF ADD TO CAF ADD TO CAF                                                                                                    |
| Q         NAME         Q         NDC         Q         MANUFACTURER         Q           97         MODERNA COVID-19 (10 X 10 DOSE 5.0 ML<br>MDV)         80777-0273-09         MOD         MODERNA         100         v           08         PFIZER COVID-19 (195 X 6 (0.3MLDOSE)         59267-1000-02         PFR         PFIZER, INC.         1170         v         11                                                                                                    | CVX<br>207<br>208<br>212<br>212<br>212 anowing 1 to 3 of 2                                                                                                    | Q<br>3 entries      | NAME         Q           MODERNA COVID-19 (10 X 10 DOSE 5.0 ML<br>MOV)         PEIZER COVID-19 (195 X 6 (0.3ML/DOSE)<br>MOV)           PEIZER COVID-19 (195 X 6 (0.3ML/DOSE)<br>MOV)         NANSSEN COVID-19 (20 X 5 DOSE 5.0 ML<br>MOV)                                                                                                |     | NDC<br>80777-0273-99<br>59267-1000-02<br>59676-0580-15                                                 | Q        | MANUFACTUF Q<br>MOD<br>PFR<br>JSN                                                      | MANUFACTURER Q<br>MODERNA<br>PFIZER, INC.<br>JANSSEN                                               | <ul> <li>Cost per Package</li> </ul>               | 100<br>1170<br>100                                                                                                    | PEDIATRIC<br>ADULT | City of Packages                                | Clear All Filte ADD TO CAF ADD TO CAF ADD TO CAF ADD TO CAF                                                                                            |
| MCDERNA COVID-19 (19 X 10 DOSE 5.0 ML         80777-2273-99         MOD         MODERNA         100            88         PF/ZER (OVID-19 (19 X 56 (0.3ML/DOSE))         59267-1000-02         PFR         PFIZER (INC.         1170         1                                                                                                    | CVX<br>207<br>208<br>212<br>209<br>212<br>200<br>200<br>200<br>200<br>200<br>200<br>200<br>200<br>200                                                                                                    | Q<br>3 entries      | NAME         Q           MODERNA COVID-19 (10 X 10 DOSE 5.0 ML MDV)         MOV           PFIZER COVID-19 (195 X 6 (0.3ML/DOSE)         Junessen CovID-19 (20 X 5 DOSE 5.0 ML MDV)           Junessen CovID-19 (20 X 5 DOSE 5.0 ML MDV)         MOV                                                                                      | 4   | NDC<br>80777-0273-99<br>59267-1000-02<br>59676-0580-15<br>NDC                                          | Q<br>\$  | MANUFACTUF Q<br>MOD<br>PFR<br>JSN<br>Manufacturer Code                                 | MANUFACTURER Q<br>MODERNA<br>PFIZER, INC.<br>JANSEN<br>Manufacturer                                | Cost per Package Cost per Package Cost per Package | 100<br>1170<br>100<br>Doses per Package                                                                                             | PEDIATRIC<br>ADULT | City of Packages                                | ADD TO CAR<br>ADD TO CAR<br>ADD TO CAR<br>ADD TO CAR<br>ADD TO CAR<br>(0)                                                                              |
| N8 PFIZER COVID-19 (195 X 6 (0.3MLDOSE) 59267-1000-02 PFR PFIZER, INC. 1170 V 1                                                                                                    | CVX<br>007<br>112<br>12<br>008<br>009<br>009<br>009<br>009<br>009<br>009<br>009<br>009<br>009                                                                                                    | Q<br>B entries      | NAME         Q           MODERNA COVID-19 (10 X 10 DOSE 5.0 ML<br>MOV)         NOV           PFIZER COVID-19 (195 X 6 (0.3ML/DOSE)<br>MOV)         JANSEEN COVID-19 (20 X 5 DOSE 5.0 ML<br>MDV)           Name         Q                                                                                                    | \$  | NDC<br>80777-0273-99<br>59267-1000-02<br>59676-0580-15<br>NDC<br>NDC                                   | Q<br>\$  | MANUFACTUF Q<br>MOD<br>PFR<br>JSN<br>Manufacturer Code<br>MANUFACTUF Q                 | MANUFACTURER Q<br>MODERNA<br>PFIZER, INC.<br>JANISSEN<br>Manufacturer<br>MANUFACTURER Q            | Cost per Package     Cost per Package              | 100<br>1170<br>100<br>Doses per Package                                                                                             | Intent             | City of Packages                                | ADD TO CAP<br>ADD TO CAP<br>ADD TO CAP<br>ADD TO CAP<br>(0)<br>Clear All Filter                                                                        |
|                                                                                                    | CVX<br>07<br>08<br>08<br>12<br>000 1 to 3 of<br>000 1 to 3 of | Q<br>3 entries<br>Q | NAME         Q           MODERNA COVID-19 (10 X 10 DOSE 5.0 ML           MOV         PRIZER COVID-19 (195 X 6 (0.3ML/DOSE)           MOV         JANSEEN COVID-19 (20 X 5 DOSE 5.0 ML           MOV         MOV           Name         Q           MOMERA COVID-19 (10 X 10 DOSE 5.0 ML           MOV         MOV                        | \$  | NDC<br>80777-0273-99<br>59267-1000-02<br>59676-0580-15<br>NDC<br>NDC<br>80777-0273-99                  | Q<br>\$  | MANUFACTUF Q<br>MOD<br>PFR<br>JSN<br>Manufacturer Code<br>MANUFACTUF Q<br>MOD          | MAINUFACTURER Q<br>MODERNA<br>PFIZER, INC.<br>JANSSEN<br>MAINUFACTURER Q<br>MODERNA                | Cost per Package Cost per Package Cost per Package | Doses per Package       100       1170       100       00       00                                                                  | Ment               | City of Packages                                | Clear All Filter     ADD TO CAF     ADD TO CAF     ADD TO CAF     ADD TO CAF     Clear All Filter     (0)     Clear All Filter     ADD TO CAFT         |
| 12 AANSSEN COVID-19 (20 X 5 DOSE 5.0 ML 59676-0580-15 JSN JANSSEN 100                                                                                                    | CVX<br>107<br>108<br>112<br>122<br>122<br>122<br>122<br>122<br>122<br>12                                                                                                    | Q<br>è entries<br>Q | NAME         Q           MODERNA COVID-19 (10 X 10 DOES 5.0 ML<br>MOV)         ML           JANGERNA COVID-19 (19 X 6 (0.3ML/DOSE)<br>MOV)         JANGERNA COVID-19 (20 X 5 DOSE 5.0 ML<br>MOV)           Name         Q           NAME         Q           MODERNA COVID-19 (10 X 10 DOSE 5.0 ML<br>MOV)         MUDOSE 5.0 ML<br>MOV) | \$  | NDC<br>80777-0273-99<br>59267-1000-02<br>59267-1000-02<br>NDC<br>NDC<br>80777-0273-99<br>59267-1000-02 | Q<br>(Q) | MANUFACTUF Q<br>MOO<br>PFR<br>JSN<br>Manufacturer Code (<br>MANUFACTUF Q<br>MOD<br>PFR | MAINUFACTURER Q<br>MODERNA<br>PFIZER, INC.<br>JANSSEN<br>MANUFACTURER Q<br>MODERNA<br>PFIZER, INC. | Cost per Package     Cost per Package              | Doses per Package           100           1170           000           000           100           100           100           1170 | Intent             | City of Packages  Previo  Qty of Packages  1  1 | Clear All Fille     ADD TO CAP     ADD TO CAP     ADD TO CAP     ADD TO CAP     ADD TO CAP     ADD TO CAP     ADD TO CAP     ADD TO CAP     ADD TO CAP |

#### 11. Once you have selected the type you want:

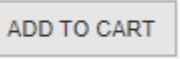

12. Once you have added to cart you will receive a notice at the bottom for cart confirmation:

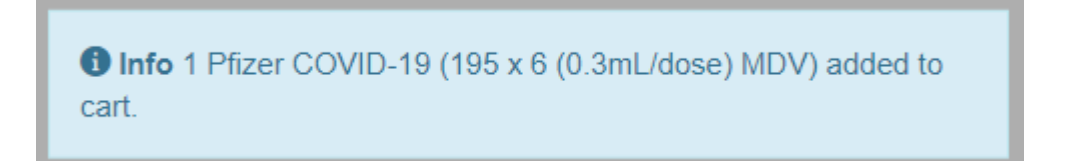

13. If you want to review your order before placing click on the = (1) icon: (If the order is correct, close the pop-up window; if the order is wrong – click remove and go back to step 10.

| Cart |                                            |               |                               |                          |                      |                 |         | × 00            | 🗸 🔺 COURTNEY 🗸        |
|------|--------------------------------------------|---------------|-------------------------------|--------------------------|----------------------|-----------------|---------|-----------------|-----------------------|
| сух  | Name                                       | NDC           | Manufacturer                  | Doses per Package Intent | Qty of Packages      | Total Doses     | Total   |                 | Submit To VFC Program |
| 208  | Pfizer COVID-19 (195 × 6 (0.3mL/dose) MDV) | 59267-1000-02 | Pfizer, Inc.(PFR)             | 1170 Adult               | 1                    | 1170            | \$11.70 | Remove          |                       |
|      |                                            |               |                               |                          |                      | 1170            | \$11.70 |                 |                       |
|      |                                            |               | _                             |                          |                      |                 |         | _               |                       |
|      |                                            |               |                               |                          |                      |                 |         |                 |                       |
| сух  | A Name                                     | 🔶 NDC 🔶 Man   | ufacturer Code 🍦 Manufacturer | 🔶 Cost per Pa            | ackage 🕴 Doses per P | ackage 🚊 Intent |         | Qty of Packages | s 📜 🔚 (1)             |

14. Click Submit to VFC Program, click OK:

| Submit To VFC Program                                          |           |
|----------------------------------------------------------------|-----------|
| Submit to VFC Program                                          | ×         |
| Are you sure you want to submit this order to the VFC Program? |           |
|                                                                | OK Cancel |

15. Order status will change to Submitted for Approval, once approved by the VFC program the order status will change to Approved.

\*\*\*If the order has mistakes, it will be rejected and a note with needed corrections will be attached. You will have to make the necessary changes to the order and re-submit it as soon as possible.